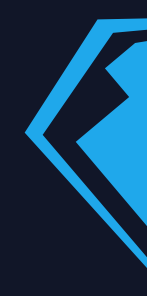

# Работа с Платформой БЗ

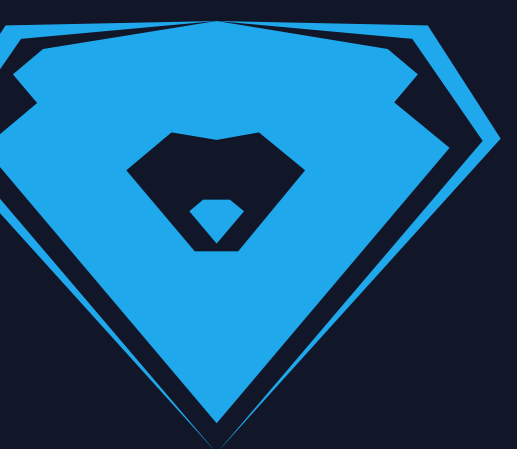

ДЛЯ АНАЛИТИКОВ

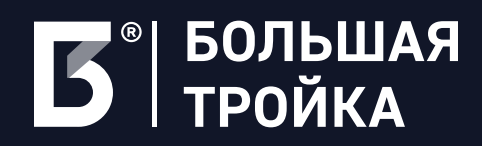

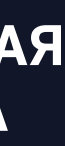

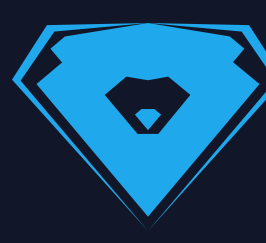

## 1. Введение

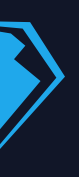

1. ВВЕДЕНИЕ

### 1.1. Что такое Платформа БЗ?

состоит из базовых и опциональных модулей.

Веб-интерфейс (Личный кабинет пользователя)

Q

| Нормативно-справочная информация У Объекты инфраструк<br>———————————————————————————————————— | туры V Нормативно-справочная информация : 1<br><br>Домовладения Поставка ВМР V Маршруты | проверки 🗸<br>СН Профил                                                                                                    | Договоры с отходообразователями Дисг<br>и пользователей Контрагенты V Догов | аетчерский отдел и тр<br>зорной отдел 👽 Ре | анспорт V Кадастр V<br>згионы Виджет МНО | 1              |
|-----------------------------------------------------------------------------------------------|-----------------------------------------------------------------------------------------|----------------------------------------------------------------------------------------------------|-----------------------------------------------------------------------------|--------------------------------------------|------------------------------------------|----------------|
| Места накопления отходов                                                                      |                                                                                         |                                                                                                    |                                                                             |                                            |                                          |                |
| Список                                                                                        |                                                                                         |                                                                                                    | × [                                                                         | 🗞 Редактор списка                          | Импорт файла                             | Сохранить XLSX |
| Адрес                                                                                         |                                                                                         |                                                                                                    | Количество источников отходов                                               |                                            |                                          |                |
| Введите                                                                                       |                                                                                         |                                                                                                    | Введите                                                                     |                                            |                                          |                |
| Регион / Федеральный округ                                                                    |                                                                                         |                                                                                                    | Категория МНО                                                               |                                            |                                          |                |
| Выберите                                                                                      |                                                                                         | ~                                                                                                    | Выберите                                                                    |                                            |                                          | ~              |
| Муниципалитет / Население                                                                     | Муниципалитет / Субъект федерации                                                       |                                                                                                    | Диапазон дат                                                                |                                            | Удалено                                  |                |
| Веедите                                                                                       | Выберите                                                                                | ~                                                                                                    | Введите                                                                     | -                                          | Выберите                                 | ~              |
| Снемет Стадион<br>Тцентральный?                                                               | Бассейн волн                                                                            |                                                                                                    | 20                                                                          |                                            | P P P                                    |                |
| РегионПАДА<br>РегионПАДА<br>ПТ<br>ОТУ №28                                                     |                                                                                         | The state of the state of the s | <u>Чентральная</u><br>раконная Вольница<br>2<br>2                           | Отдел МЕД РФ                               | pinga Kanonina                           | Varia Parkas   |
| агазин Хозяюшка                                                                               |                                                                                         | Магнит                                                                                                    | Дон нудь видн                                                               | initia Storepiseus                         | упица Танафизеци                         |                |

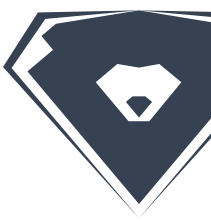

### Платформа Б3 - это фреймворк, на базе которого разрабатываются государственные информационные системы и enterprise-системы. Платформа Б3

### Админ-панель

| Администрирование            |            |           |
|------------------------------|------------|-----------|
| [BIG3] МОДУЛЬ АВТОРИЗАЦИИ    |            |           |
| Правила                      | + Добавить | 🤌 Изменит |
| Правила JSON                 | + Добавить | 🥜 Изменит |
| Роли                         | + Добавить | 🥜 Изменит |
| Типы компаний                | 🕂 Добавить | 🥜 Изменит |
| BACKUP AND RESTORE           |            |           |
| Бэкалы                       | 🕂 Добавить | 🥜 Изменит |
| Настройки бэкапов            | + Добавить | 🥜 Изменит |
| CHECKER                      |            |           |
| Проверки проекта             | 🕂 Добавить | 🥜 Изменит |
| Этапы проверки (для отладки) | 🕂 Добавить | 🥜 Изменит |
| EAV                          |            |           |
| Атрибуты                     | 🕂 Добавить | 🥜 Изменит |
| Группы значений списков      | 🕂 Добавить | 🥜 Изменит |
| Значения атрибутов           | 🕂 Добавить | 🕜 Изменит |
| Значения списков             | 🕂 Добавить | 🥜 Изменит |
| ROUTE_PLANNING               |            |           |
| B                            | • Побарит  | / Измения |

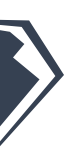

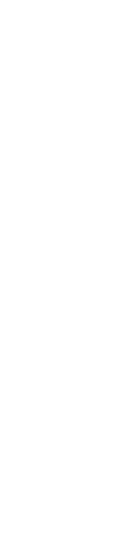

### 1. ВВЕДЕНИЕ

### 1.2. Документация на Платформу БЗ

запросу)

Техническая документация по Платформе БЗ собирается из .md-файлов в Gitlab и расположена здесь: http://docs.dev.big3.ru/ (доступ предоставляется по

Руководство оператора, в котором можно найти подробные инструкции на основной функционал Платформы БЗ, расположено здесь: <u>https://platform.big3.ru/</u> А также доступно для скачивания по <u>прямой ссылке</u>.

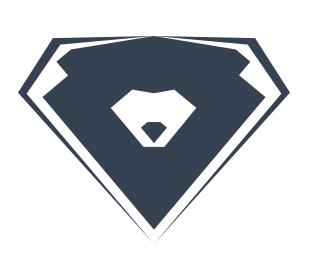

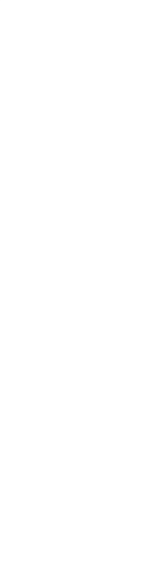

## 2. Работа с Платформой Б3

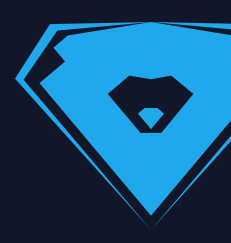

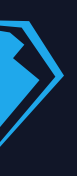

### 2.1. Создание простых форм

Все формы на Платформе БЗ строятся на основе наборов данных. Набор данных характеризует любую группу объектов в системе. Набор данных привязывается к таблице БД, благодаря чему становится возможной дальнейшая работа с объектами из таблицы БД.

Как создать набор данных и первично настроить его

После создания набора данных можно создать форму списка. В ней отображается список объектов выбранного набора данных.

Как создать форму списка и настроить ее

После создания формы списка можно создать детальную страницу. Детальная страница отражает данные по одному объекту выбранного набора данных.

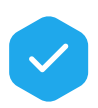

Как создать детальную страницу и настроить ее

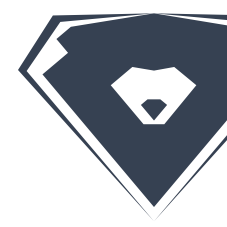

1000

| E 9 C Bce                         | Черновик Н                                                                            | ювая Д                                                           | цемонтир <mark>о</mark> вано Об                                             | бслуживается Перен                                                                                                    | есено Требует р     | емонта                                                           |
|-----------------------------------|---------------------------------------------------------------------------------------|------------------------------------------------------------------|-----------------------------------------------------------------------------|----------------------------------------------------------------------------------------------------|---------------------|------------------------------------------------------------------|
| Без группировки 🗘                 |                                                                                       |                                                                  |                                                                             |                                                                                                    |                     |                                                                  |
| местоположение                    |                                                                                       |                                                                  | МУНИЦИПАЛИТЕТ []                                                            |                                                                                                    | ДАТА<br>УСТАНОВКИ   | ΙD ΦΟΤΟ                                                          |
| г. Бор, ул. Урожа                 | айная, д. 36                                                                          |                                                                  | Городской округ - гор                                                       | оод Бор                                                                                                    | 28.04.2022<br>14:52 | • 401729                                                         |
| с Ильино-Забо                     | рское, ул Ильинсі                                                                     | кая, д. 11                                                       | Городской округ - Се                                                        | меновский                                                                                                    | 28.04.2022<br>14:39 | • 400 546                                                        |
| д Хахалы КРАС                     | НЫЙ ПЛЕС                                                                              |                                                                  | Городской округ - Се                                                        | меновский                                                                                                    | 28.04.2022<br>14:44 | 401 036                                                          |
| г. Бор, мкр. М.П<br>Интернационал | Главная - Конструкто<br>V Start typing to filter<br>I [BIG3] модуль Автори<br>Правила | р форм + 1. Форм<br>4<br>13АЦИИ<br>+ Добавить                    | мы » Форма списка "[ОИ] МНО" для<br>Изменить Форма<br>Форма списка "[ОИ] МІ | (ОИ) МНО<br>НО" для [ОИ] МНО                                                                                                    |                     |                                                                  |
| г Семенов, ул Ч<br>СОРТ           | Правила JSON<br>Є Роли<br>Типы компаний                                               | <ul> <li>Добавить</li> <li>Добавить</li> <li>Добавить</li> </ul> | Основные данные<br>Name:                                                    | [ОИ] МНО<br>По умолчанию - Основная                                                                                                    | Код:                | waste_site_list<br>По умолчанию формируется как DocType.code-lis |
|                                   | BACKUP AND RESTORE<br>Бэкапы                                                          | + Добавить                                                       | <b>Тип формы:</b><br>Активен:                                               | Форма списка 🖌                                                                                                    |                     |                                                                  |
|                                   | Настройки бэкапов                                                                     | 🕂 Добавить                                                       | 🗌 Использовать по умолч                                                     | чанию                                                                                                    |                     |                                                                  |
|                                   | СНЕСКЕВ                                                                               | + Добавить                                                       | Тип представления:                                                          | [OV] MHO >                                                                                                    | * / + ®             |                                                                  |
|                                   | Этапы проверки (для<br>отладки)                                                       | + Добавить                                                       | Дополнительные настрой                                                      | ки                                                                                                    |                     |                                                                  |
|                                   |                                                                                       | _                                                                | Детальная форма:                                                            | Форма элемента "[ОИ] МНО" для [ОИ]                                                                                                    | мно                 | ✓ / + × ∞                                                        |
|                                   | EAV                                                                                   | + Побарить                                                       | 🗌 Не показывать список                                                      |                                                                                                    |                     |                                                                  |
|                                   | Группы значений                                                                       | + Добавить                                                       | Иультикарта                                                                 |                                                                                                    |                     |                                                                  |
|                                   | Значения атрибутов                                                                    | + Добавить                                                       |                                                                             | Development (bind obi exerction)                                                                                                    |                     |                                                                  |
|                                   | Значения списков                                                                      | + Добавить                                                       | Доступные операции:                                                         | Привязать (bind_obj_operation)<br>Ручная сортировка (dnd)<br>Импорт файла (import_xlsx)<br>Сохранить CSV (load_csv)<br>Сохранить XLSX (load_xlsx) |                     |                                                                  |
|                                   | ROUTE_PLANNING                                                                        | + Добавить                                                       |                                                                             | удалить (remove_operation)                                                                                                    |                     |                                                                  |
|                                   | маршрутов. Расчеты                                                                    |                                                                  |                                                                             |                                                                                                    |                     |                                                                  |

Новая

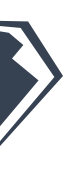

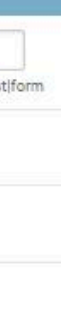

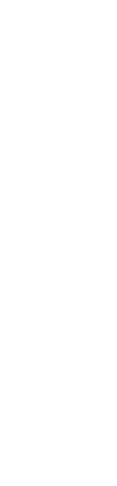

## 2.2. Создание бизнес-процесса со статусами. Ролевая модель

Объекты в Платформе БЗ могут иметь разные статусы. Пользователи могут производить операции над объектами, при которых объект будет переходить из одного статуса в другой. При этом для различных статусов объекта можно настраивать доступность данного объекта для пользователей, перечень действий, которые можно производить с объектом, и т.п.

Статусы неразрывно связаны с ролевой моделью и правами и разрешениями на Платформе.

Создание ролей, кабинетов и пунктов меню

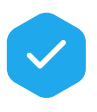

Как настроить права доступа

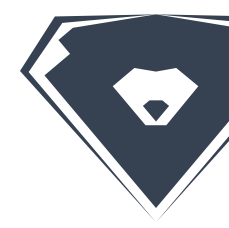

Места накопления отходов

| етальная информация Контейнеры  | Временные интервалы         | Точки подъезда Источники отходов Расписания                             |
|---------------------------------|-----------------------------|-------------------------------------------------------------------------|
| татус                           |                             |                                                                         |
| Черновик                        |                             |                                                                         |
| ототографии МНО                 | Изменить Переход            | цы статусов                                                             |
|                                 | [ОИ] МНО: Общие: Чер        | новик (draft) - Запросы: Отправлен (request_sent)                       |
|                                 | Наименование:               | Генерировать                                                            |
|                                 | Код:                        | generate                                                                |
| Лестоположение 🕜 >              | Тип стиля:                  | Белая 🗸                                                                 |
| арактеристики<br>атегория МНО * | Тип представления:          | [0И] МНО                                                                |
| Выберите                        | Из статуса:                 | Общие: Черновик (draft)                                                 |
| ип подстилающей поверхности     | В статус:                   | Запросы: Отправлен (request_sent)                                       |
| Применить Согласовано           | Форма перехода:             |                                                                         |
|                                 | Операция перед переходом:   |                                                                         |
|                                 |                             | Выберите тип представления и сохраните объект, чтобы назначить операцию |
|                                 | Операция после<br>перехода: | <b>~</b>                                                                |
|                                 |                             | Выберите тип представления и сохраните объект, чтобы назначить операцию |
|                                 | Создание на основании:      | [ОИ] МНО - [КНД] Инцидент 🔺                                             |

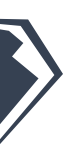

## 2.3. Аналитические панели (дашборды)

Аналитические панели (дашборды) – это вид формы списка (список-какдашборд), в котором основные данные по объектам набора данных наглядно отображаются с помощью различных диаграмм, графиков и др. компонентов.

Аналитический дашборд включает в себя область фильтрации, поля аналитики (агрегированные числовые показатели из реестра) и виджеты дашборда по разрезам аналитики.

Для размещения аналитической панели с компонентом-виджетом в форме списка необходимо сначала добавить поле аналитики и поле среза данных в Конфигураторе набора данных этой формы, а затем добавлять компонент-виджет в дерево элементов формы.

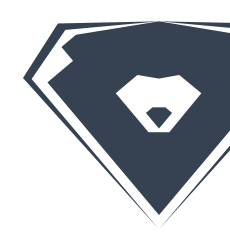

## Места накопления отходов 🤹 Редактор списка и Импорт файла Количество источни Введите Заголовок групп III 🛛 🕓 Кол-во всего 230 094 Источник экспорт 1500 122 230 094 California Intelance Rively/pages (b)

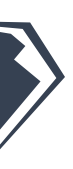

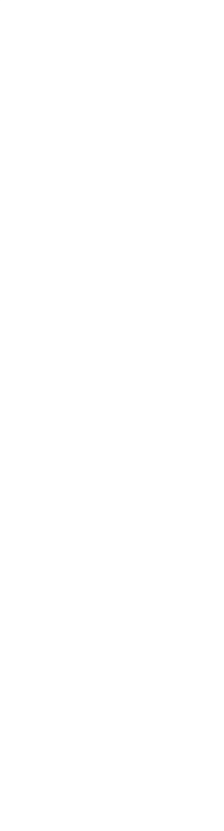

## 2.4. Дополнительные атрибуты

В основном для создания нового атрибута сущности в Платформе БЗ его необходимо добавить в код модели Django. Но есть и другой путь, который значительно проще. Система позволяет создавать **новые атрибуты для сущности прямо в админ-панели**.

Дополнительные атрибуты создаются в разделе "Eav → Атрибуты" и добавляются в набор данных.

Обратите внимание, что использование дополнительных атрибутов оправдано только в тех случаях, когда значение атрибута отображается в карточке, списке или печатной форме объекта.

Если же по атрибуту должны быть предусмотрены **фильтры и сортировка**, а объем таблицы предполагается большой, **лучше использовать стандартные атрибуты моделей Django.** 

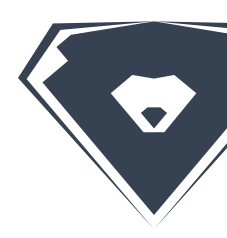

| Адрес дворовой те                                                                                                    | рритории - yard_adress (Привяз                                                                                                    | ка к объекту)                                                                                      |                                                                                                    |
|----------------------------------------------------------------------------------------------------|----------------------------------------------------------------------------------------------------|----------------------------------------------------------------------------------------------------|----------------------------------------------------------------------------------------------------|
| Тип данных:                                                                                                    | Привязка к объекту 🖌                                                                                                    |                                                                                                    |                                                                                                    |
| Required                                                                                                    |                                                                                                    |                                                                                                    |                                                                                                    |
| Символьный код:                                                                                                    | yard_adress                                                                                                    |                                                                                                    |                                                                                                    |
|                                                                                                    | Short unique attribute label                                                                                                    |                                                                                                    |                                                                                                    |
| Related table:                                                                                                    | Алреса                                                                                                    |                                                                                                    |                                                                                                    |
| model_abb.nonces []                                                                                                    | ()                                                                                                    |                                                                                                    |                                                                                                    |
| Related serializer:                                                                                                    | <b>&gt;</b>                                                                                                    |                                                                                                    |                                                                                                    |
| Описание:                                                                                                    | Адрес дворовой территории                                                                                                    |                                                                                                    |                                                                                                    |
|                                                                                                    |                                                                                                    |                                                                                                    |                                                                                                    |
| АТРИБУТЫ ЕАУ                                                                                                    |                                                                                                    |                                                                                                    | Выбор из списка                                                                                                    |
| АТРИБУТЫ EAV<br>ATTRIBUTE                                                                                                    |                                                                                                    | Тип данных:                                                                                        | Выбор из списка 🖌                                                                                                    |
| АТРИБУТЫ EAV<br>ATTRIBUTE<br>DocType_attributes obje                                                                                                    | ect (1139)                                                                                                    | Тип данных:                                                                                        | Выбор из списка 🖌                                                                                                    |
| АТРИБУТЫ EAV<br>ATTRIBUTE<br>DocType_attributes obje<br>Проверка - validation (                                                                                                    | ест (1139)<br>(Да / Нет) 🔹 🧪 🔶 🔷                                                                                                    | Тип данных:                                                                                        | Выбор из списка 🖌                                                                                                    |
| АТРИБУТЫ EAV<br>ATTRIBUTE<br>DocType_attributes obje<br>Проверка - validation (<br>DocType_attributes obje                                                                                                    | ест (1139)<br>(Да / Нет) • • • • • • • • • • • • • • • • • • •                                                                                                    | Тип данных:                                                                                        | Выбор из списка 🖌<br>cover<br>Short unique attribute label                                                                                                    |
| АТРИБУТЫ EAV<br>ATTRIBUTE<br>DocType_attributes obje<br>Проверка - validation (<br>DocType_attributes obje<br>ID дворовой площадк                                                                                                    | ест (1139)<br>(Да / Нет) • • • • •<br>ест (1140)<br>си - yards_id (Te • • • • • •                                                                                                    | Тип данных: <ul> <li>Required</li> <li>Символьный код:</li> <li>Название:</li> </ul>               | Выбор из списка<br>cover<br>Short unique attribute label<br>Тип подстилающей поверхности                                                                                                    |
| АТРИБУТЫ EAV<br>ATTRIBUTE<br>DocType_attributes obje<br>Проверка - validation (<br>DocType_attributes obje<br>ID дворовой площадк<br>DocType_attributes obje                                                                                                    | ect (1139)<br>(Да / Нет) • • • • •<br>ect (1140)<br>си - yards_id (Te • • • • • •                                                                                                    | Тип данных:<br>П Required<br>Символьный код:<br>Название:                                          | Выбор из списка<br>cover<br>Short unique attribute label<br>Тип подстилающей поверхности<br>User-friendly attribute name                                                                             |
| АТРИБУТЫ EAV<br>ATTRIBUTE<br>DocType_attributes obje<br>Проверка - validation (<br>DocType_attributes obje<br>ID дворовой площадк<br>DocType_attributes obje<br>WKT_GEOM - wkt_geon                                                                                                    | ect (1139)<br>(Да / Нет) • • • • •<br>ect (1140)<br>си - yards_id (Те • • • • •<br>ect (1141)<br>m (Текст) • • • • • • •                                                                                                    | Тип данных:<br>П Required<br>Символьный код:<br>Название:<br>Группа выбора из списка:              | Выбор из списка<br>соver Short unique attribute label<br>Тип подстилающей поверхности User-friendly attribute name<br><enumgroup поверхности="" подстилающей="" тип=""></enumgroup>                  |
| АТРИБУТЫ EAV<br>ATTRIBUTE<br>DocType_attributes obje<br>Проверка - validation (<br>DocType_attributes obje<br>ID дворовой площадк<br>DocType_attributes obje<br>WKT_GEOM - wkt_geon<br>DocType_attributes obje<br>Appec дворовой терр                                                                                                    | ect (1139)<br>(Да / Нет) • • • • •<br>ect (1140)<br>си - yards_id (Те • • • • •<br>ect (1141)<br>m (Текст) • • • • • •<br>ect (1142)<br>итории - yard • • • • •                                                                                      | Тип данных:                                                                                        | Выбор из списка  Соver Short unique attribute label Тип подстилающей поверхности User-friendly attribute name <enumgroup поверхности="" подстилающей="" тип=""> С</enumgroup>                        |
| АТРИБУТЫ EAV<br>ATTRIBUTE<br>DocType_attributes obje<br>Проверка - validation (<br>DocType_attributes obje<br>ID дворовой площадк<br>DocType_attributes obje<br>WKT_GEOM - wkt_geon<br>DocType_attributes obje<br>Adpec дворовой терри                                                                                                    | ect (1139)<br>(Да / Нет) • • • • •<br>ect (1140)<br>ки - yards_id (Те • • • • •<br>ect (1141)<br>m (Текст) • • • • • •<br>ect (1142)<br>итории - yard • • • • •                                                                                      | Тип данных:<br>П Required<br>Символьный код:<br>Название:<br>Группа выбора из списка:<br>Описание: | Выбор из списка  cover Short unique attribute label  Тип подстилающей поверхности User-friendly attribute name <enumgroup поверхности="" подстилающей="" тип=""></enumgroup>                         |
| АТРИБУТЫ EAV<br>ATTRIBUTE<br>DocType_attributes obje<br>Проверка - validation (<br>DocType_attributes obje<br>ID дворовой площадк<br>DocType_attributes obje<br>WKT_GEOM - wkt_geon<br>DocType_attributes obje<br>Adpec дворовой терри<br>DocType_attributes obje<br>Контейнеры - cans (Пр                                                     | ect (1139)<br>(Да / Нет) * / + Ф<br>ect (1140)<br>си - yards_id (Те * / + Ф<br>ect (1141)<br>m (Текст) * / + Ф<br>ect (1142)<br>итории - yard * / + Ф<br>ect (1143)<br>ривязка к объ * / + Ф                                                         | Тип данных:                                                                                        | Выбор из списка          cover                                                                                                    |
| АТРИБУТЫ EAV<br>ATTRIBUTE<br>DocType_attributes obje<br>Проверка - validation (<br>DocType_attributes obje<br>ID дворовой площадк<br>DocType_attributes obje<br>WKT_GEOM - wkt_geon<br>DocType_attributes obje<br>Adpec дворовой терри<br>DocType_attributes obje<br>Контейнеры - cans (Пр                                                     | ect (1139)<br>(Да / Нет) • • + •<br>ect (1140)<br>си - yards_id (Те • • + •<br>ect (1141)<br>m (Текст) • • + •<br>ect (1142)<br>итории - yard • • + •<br>ect (1143)<br>ривязка к объ • • + •<br>ect (1145)                                           | Тип данных:<br>П Required<br>Символьный код:<br>Название:<br>Группа выбора из списка:<br>Описание: | Выбор из списка ▼ Соver Short unique attribute label Тип подстилающей поверхности User-friendly attribute name <enumgroup поверхности="" подстилающей="" тип=""> ▼</enumgroup>                       |
| АТРИБУТЫ EAV<br>ATTRIBUTE<br>DocType_attributes obje<br>Проверка - validation (<br>DocType_attributes obje<br>ID дворовой площадк<br>DocType_attributes obje<br>WKT_GEOM - wkt_geon<br>DocType_attributes obje<br>Adpec дворовой терри<br>DocType_attributes obje<br>Контейнеры - cans (Пр<br>DocType_attributes obje<br>model_app.ObjectEntry | ect (1139)<br>(Да / Нет) * / + Ф<br>ect (1140)<br>cu - yards_id (Te * / + Ф<br>ect (1141)<br>m (Текст) * / + Ф<br>ect (1142)<br>итории - yard * / + Ф<br>ect (1143)<br>ривязка к объ * / + Ф                                                         | Тип данных:                                                                                        | Выбор из списка                                                                                                    |
| АТРИБУТЫ EAV<br>ATTRIBUTE<br>DocType_attributes obje<br>Проверка - validation (<br>DocType_attributes obje<br>ID дворовой площадк<br>DocType_attributes obje<br>WKT_GEOM - wkt_geon<br>DocType_attributes obje<br>Adpec дворовой терри<br>DocType_attributes obje<br>Контейнеры - cans (Пр<br>DocType_attributes obje<br>model_app.ObjectEntry | ect (1139)<br>(Да / Нет) • • + •<br>ect (1140)<br>си - yards_id (Те • • + •<br>ect (1141)<br>m (Текст) • • + •<br>ect (1142)<br>итории - yard • • + •<br>ect (1143)<br>ривязка к объ • • + •<br>ect (1145)<br>(Point - entry_p • • + •<br>ect (1146) | Тип данных:<br>П Required<br>Символьный код:<br>Название:<br>Группа выбора из списка:<br>Описание: | Выбор из списка ▼ Соver Short unique attribute label Тип подстилающей поверхности User-friendly attribute name <enumgroup поверхности="" подстилающей="" тип=""> ✓ → + Short description</enumgroup> |

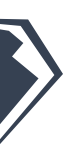

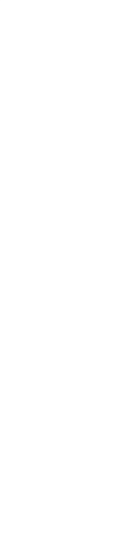

### 2.5. Состояния и агрегации

Функции аналитики (поля-аналитики, поля-агрегации) - это

агрегированные числовые показатели объектов. Например, суммарное кол-во контейнеров, максимальный объем и т.п. Раздел по теме в документации:

Добавление агрегации на форму элемента/списка

| гуратор                                                            |                                         | Конструктор                                                      |                                                     |
|--------------------------------------------------------------------|-----------------------------------------|------------------------------------------------------------------|-----------------------------------------------------|
|                                                                    | Свойства элемента                       | Структура данных                                                 |                                                     |
| Поиск по атрибутам                                                 | х Наименование атрибута*                | Поиск по атрибутам                                               | Поиск по атрибутам                                  |
| <ul> <li>Поля-агрегации</li> </ul>                                 | кол-во контейнеров                      | — 🛺 Основные атрибуты (45)                                       | 🚣 🛺 Форма                                           |
| <ul> <li>Кол-во контейнеров</li> <li>кол-во контейнеров</li> </ul> | Код атрибута*                           | — 🏭 Дополнительные атрибуты (17)<br>— 🌆 Вычисляемые атрибуты (6) | 🛺 Детальная информация<br>🗁 Группа                  |
| Состояния                                                          | testagg                                 | — J Оптимизированные вычисл. атр. (5)                            | D Группа<br>П Мастоположение                        |
|                                                                    | Связная таблица*                        | Кол-во контейнеров (aggr_field_container_qty)                    | — П Характеристики                                  |
|                                                                    | Контейнер (container_can_by_waste_site) | <ul> <li>Состояния (0)</li> </ul>                                | — – Владелец                                        |
|                                                                    | Атрибут связной таблицы*                | Связные данные (23)                                              | — – Количество фотографий<br>— – кол-во контейнеров |
|                                                                    | waste_site                              |                                                                  | 💷 Список в детальной странице                       |
|                                                                    | Тип агрегации*                          |                                                                  | і – photo<br>Связные данные                         |
|                                                                    | Кол-во                                  | •                                                                | 🎛 МНО. Контейнеры                                   |
|                                                                    |                                         |                                                                  | — III [ДСП] Временные окна уборки                   |
|                                                                    | Применить Отменить                      |                                                                  | — III [ДО] Позиции договоров с отходообразователем  |
|                                                                    |                                         |                                                                  | 🌐 МНО. Расписания МНО                               |
|                                                                    |                                         |                                                                  | — 🏛 мно                                             |
|                                                                    |                                         |                                                                  | 🎛 Подтверждения визита                              |
|                                                                    |                                         |                                                                  | I 🎛 Плановое посещение                              |

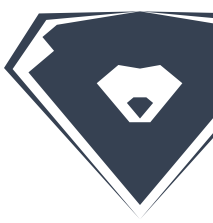

Состояние – это значение атрибута объекта в определенный момент времени, хранимое во внешней таблице (таблице состояний), связанной с данным объектом. Раздел по теме в документации:

Добавление состояния на форму элемента/списка

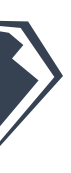

## 2.6. Использование формул в Платформе БЗ

В Платформе БЗ реализована возможность обработки данных формы с помощью формул. Например, можно вывести значение поля в зависимости от выполнения условий; вычислить значение поля, используя различные арифметические, статистические функции; можно скрыть поле, сделать его обязательным, изменить его внешний вид в зависимости от значений других полей и т.п.

В формулах можно обращаться к различным данным из форм и объектов (например, использовать значение другого поля формы или получить данные пользователя). Для обращения к таким данным используются контексты данных.

Разделы документации по теме:

- Контексты данных
- Формулы
- Основные операторы, доступные в формулах
- Доступные методы в формулах
- Доступные методы в объекте FormcyMoment

Для удобной проверки работоспособности формул реализована песочница формул (ЛК → Профиль → Dev: Инструменты). Песочница доступна только для роли "Администратор".

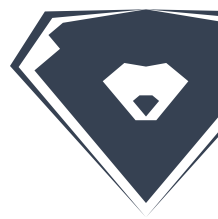

### Dev: Инструменты / Тестирование языка формул Настройки организации Выражение data.company.id == 4 or not parent.waste\_site.borough.region.id != 2 Данные Code • 1 - 1 "data": { 2 -"text": "rpn" "company": { "id": 3, "name": "Большая Тройка", "type": "id": 1 "name": "000" 11 'name": "Номер обязательный" "datetime\_add": "2020-08-02T11:29:03", 13 14 "date\_mount": "2020-08-02", 15 "roles": 16 10, "abc" 17 "d", 19 11, 12, 13 21 22 23 24 -"user": Ln:1 Col:1

Dev: Демо UI KIT 🗸

Dev: Инструменты V

Dev: Настройки приложения

Результат

Проверить

Настройки организации

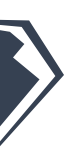

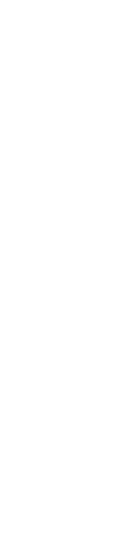

## 2.7. Печатные формы

Печатная форма - документ, который позволяет вывести на печать данные из системы по определенному шаблону.

Для создания печатной формы понадобится создать шаблон печатной формы, содержащий јіпја-разметку.

У печатных форм при необходимости можно настроить подписание ЭЦП разными сторонами подписания.

Разделы в документации по теме:

- Создание печатной формы  $\checkmark$
- Создание шаблонов для печатных форм
- Настройка подписания печатных форм

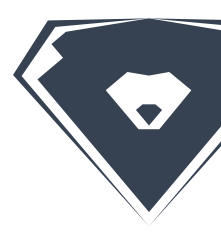

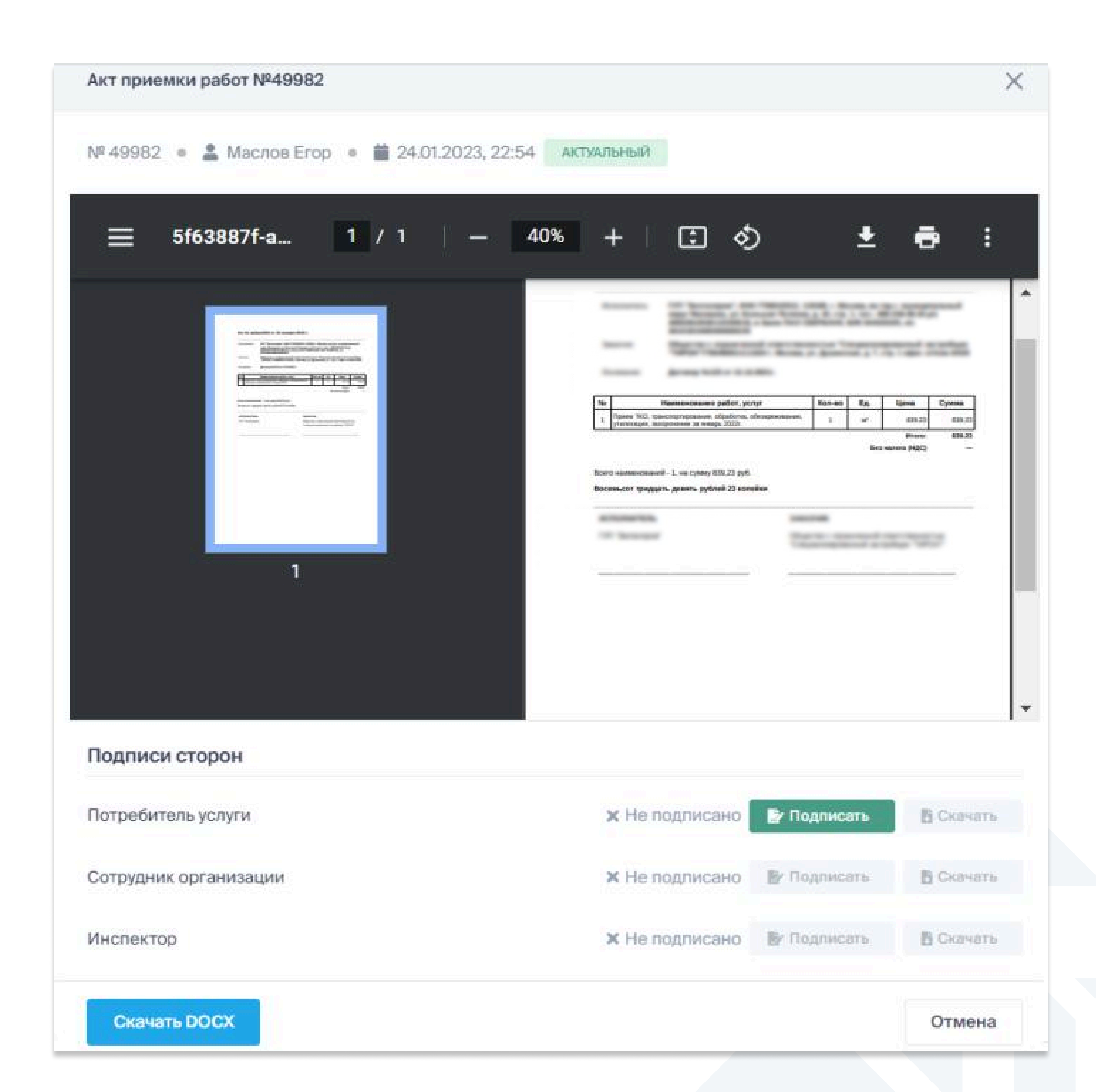

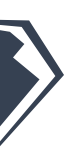

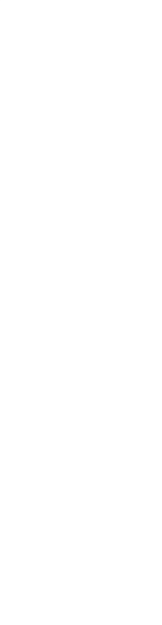

### 2.8. Витрины данных

При необходимости отображения в одной фо витрины данных.

Витрина данных - это таблица только для чтения, которая включает в себя данные из нескольких таблиц и с которой можно работать как с обычной таблицей БД. Можно создать на основе витрины тип представления, построить дашборд и т.п. Раздел в документации по теме:

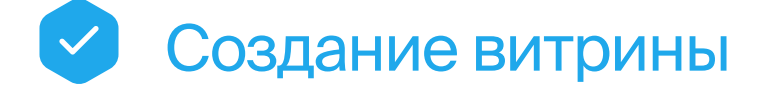

| Главная - Конструкто                                                             | ор витрин - 1. Витри | ны данных - МНО (витрина) дл     | пя представления [ОИ <mark>]</mark> МНО              | МНО (витрина)            |                                                      |                                  |                 |                                     |                   |
|----------------------------------------------------------------------------------|----------------------|----------------------------------|------------------------------------------------------|--------------------------|------------------------------------------------------|----------------------------------|-----------------|-------------------------------------|-------------------|
| конструктор витрин                                                               | H                    | Изменить Витрин                  | а данных                                             | Список                   |                                                      |                                  |                 |                                     | 🄹 Редактор списка |
| 1. Витрины данных                                                                | + Добавить           | МНО (витрина) для пр             | редставления [ОИ] МНО                                | Субъект фелерации        |                                                      |                                  | Алрес           |                                     |                   |
| 2. Логи витрин                                                                   | + Добавить           | Основные данные                  |                                                      | Введите                  |                                                      |                                  | Введите         |                                     |                   |
| Витрина для формы<br>Данные по<br>начислениям<br>(dappye_po_pachisleni           |                      | Наименование:                    | МНО (витрина)<br>По умолчанию - Основная             | E &                      |                                                      |                                  |                 | Сбро                                | сить Применить    |
| (dumiye_po_ndenisiem<br>yam_matview_101)s<br>MHO (витрина)<br>(mno_vitrina_106)s |                      | Код:                             | mno_vitrina<br>По умолчанию формируется из type_docs |                          |                                                      |                                  |                 |                                     |                   |
|                                                                                  |                      | Тип представления:               | [ои] мно 🔻 🥜                                         |                          | Кол-во все                                           | ого Объем образуемь              | х отходов в год | Источник экспорта                   |                   |
| КОНСТРУКТОР МОДЕЛ                                                                | ЕЙ                   |                                  |                                                      |                          | 230 096                                              | 6 150                            | 0               | 230 096                             |                   |
| Project constructors                                                             | 🕂 Добавить           | AKTVIDEN                         |                                                      |                          |                                                      |                                  |                 |                                     |                   |
|                                                                                  | _                    | Частота обновления в<br>минутах: | 120                                                  |                          |                                                      |                                  |                 |                                     |                   |
| 1. Формы                                                                         | <b>+</b> Добавить    | Статус таблицы в БД:             | Создана                                              | Статус в документооборот | e                                                    | Лучшие муниципалитеты            |                 | Худшие регионы                      |                   |
| 2. Главное меню                                                                  | + Добавить           |                                  |                                                      |                          | Демонтировано                                        | Городской округ г. Череповец     | 12 525          | Алтайский край                      | 1                 |
| 3. Коллекции иконок                                                              | + Добавить           | Актуальность витрины:            | Актуальна                                            |                          | <ul> <li>Обслуживается</li> <li>Проверено</li> </ul> | Прокопьевский муниципальный р    | айон 9973       | Амурская область                    | 1                 |
| 4. Иконки                                                                        | + Добавить           | Текущая версия витринь           | i: 9                                                 |                          |                                                      | Новокузнецкий муниципальный р    | айон 8106       | Брянская область                    | 1                 |
| 5. Коллекции цветов                                                              | + Добавить           |                                  |                                                      |                          | • Черновик                                           | Городской округ Город Ростов-на- | Дону 6827       | г. Севастополь - город федерального | значения 1        |
| 6. Коллекции<br>цветовых тем                                                     | + Добавить           | дата последнего<br>обновления:   | 28 декабря 2023 г. 14:01                             |                          | • Не указано                                         | Городской округ "Город Томск"    | 5 954           | Ивановская область                  | 1                 |

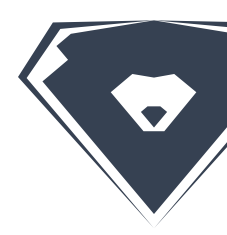

### При необходимости отображения в одной форме данных из нескольких таблиц можно создавать

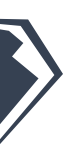

## 2.9. Настройка операций экспорта/импорта в Excel

В Платформе БЗ реализована возможность настройки операции экспорта/импорта данных в Excel. Операция экспорта позволяет выгружать данные из формы списка в формате xlsx или csv, а операция импорта - загружать данные в форму списка через файлы формата xlsx.

При добавлении операции экспорта/импорта на форму списка также требуется создать форму экспорта/импорта.

Описание настройки операций экспорта/импорта в Excel, создание формы экспорта/импорта

|                                   | № Редактор списка                                                                                                    | инпорт файла Кина Сохранить XLS.                                                                                                    |  |  |  |
|-----------------------------------|----------------------------------------------------------------------------------------------------|----------------------------------------------------------------------------------------------------|--|--|--|
|                                   | Количество источников отходов                                                                                          |                                                                                                    |  |  |  |
|                                   | Введите                                                                                                    |                                                                                                    |  |  |  |
|                                   | Категория МНО                                                                                                    |                                                                                                    |  |  |  |
| ~                                 | Выберите                                                                                                    |                                                                                                    |  |  |  |
| Муниципалитет / Субъект федерации | Диапазон дат                                                                                                    | Удалено                                                                                                    |  |  |  |
| Выберите 🗸                        | и Введите 箇 Выберите                                                                                                   |                                                                                                    |  |  |  |
| Новая Демонтировано Обслуживает   | ся Перенесено Требует ремонта                                                                                          | Сбросить Применить                                                                                                    |  |  |  |
|                                   |                                                                                                    | Bcero - 10                                                                                                    |  |  |  |
| МУНИЦИПАЛИТЕТ [] ДАТА<br>УСТАНОВ  | ки Фото                                                                                                    |                                                                                                    |  |  |  |
|                                   | Муниципалитет / Субъект федерации<br>Выберите ✓<br>Новая Демонтировано Обслуживает<br>муниципалитет () Дата<br>установ | Количество источников отходов<br>Введите<br>Выберите<br>Муниципалитет / Субъект федерации<br>Выберите<br>Выберите<br>Выберите<br>Ваедите<br>Ваедите<br>10 ФОТО |  |  |  |

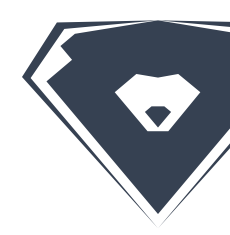

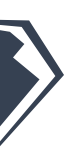

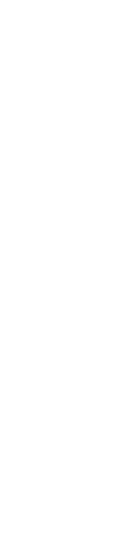

## 2.10. Публичные сайты

сайту не требуется авторизация, т.е. любой желающий может посмотреть информацию, опубликованную на таком сайте.

| кты инфраструктуры 🗸 Объемы | образуемых отходов | Статистика по объек | там |                               |                 |                                  |           |
|-----------------------------|--------------------|---------------------|-----|-------------------------------|-----------------|----------------------------------|-----------|
| еста накоп                  | ления о            | тходое              | 3   |                               |                 |                                  |           |
| писок                       |                    |                     |     |                               |                 | Сохранить XLSX                   | + Создать |
| гион / Федеральный округ    |                    |                     |     | Категория М                   | НО              |                                  |           |
| Выберите                    |                    |                     | ~   | Выберит                       | e               |                                  | ~         |
| личество источников отходов | Адрес              |                     |     | Муниципали                    | тет / Население | Муниципалитет / Субъект федераци | ии        |
| Введите                     | Вве                | едите               |     | Введите                       |                 | Выберите                         | ~         |
|                             | Колич              | ество контейнеров   |     | Количество источников отходов |                 | Наличие заключённых договоров    |           |
| Введите                     | Вве                | Введите             |     | Введите                       |                 | Выберите                         |           |
| ининалитат                  |                    |                     |     |                               |                 |                                  |           |
| Выберите                    |                    |                     |     |                               |                 |                                  | ~         |
| E 🛛 苗 🚯 Bce                 |                    |                     |     |                               |                 | Сбросить Прим                    | енить Т   |
| ЕСЯЦ КВАРТАЛ ГОД            |                    |                     |     |                               |                 | < 20                             | )22 🔻 >   |
| пн вт                       | CP                 | ЧТ                  | ПТ  | СБ                            | BC              |                                  |           |
| 28 29                       | 30                 | 1                   | 2   | 3                             | 4               |                                  |           |
| 5 6                         | 7                  | 8                   | 9   | 10                            | 11              |                                  |           |
|                             |                    |                     |     |                               |                 |                                  |           |

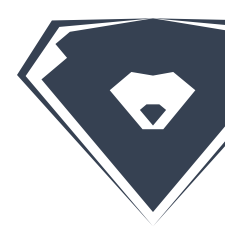

## В Платформе БЗ реализована возможность создания публичных сайтов. Для доступа к публичному

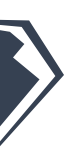

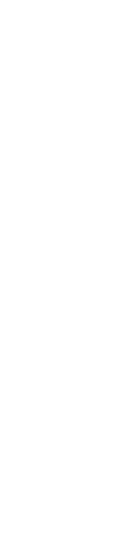

## Ура! Ты изучил всю вводную информацию!

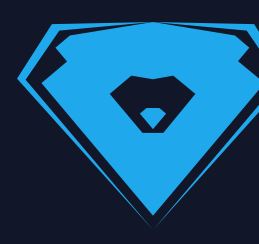

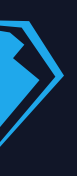